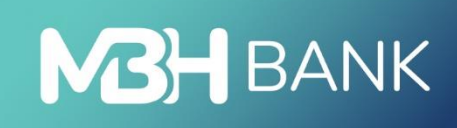

# MBH Vállalati App

Felhasználói kézikönyv

Hatályos: 2025.03.22.

# Bemutatás

Az MBH Vállalati App segítségével könnyedén kézben tarthatja vállalata pénzügyeit már mobiltelefonról is. Bármikor és bárhonnan ellenőrizheti számlaegyenlegét, utalhat, megnézheti és kinyomtathatja a számlakivonatait, és számos más banki ügyet is intézhet.

# Technikai információk

Az alkalmazás használatának feltétele az aktív MBH Vállalati Netbank (korábban MKB) szolgáltatás.

#### Technikai feltételek:

- Aktív internetkapcsolat
- Operációs rendszer követelmények:
  - o Android készülék esetén Android 10 vagy annál magasabb verziószámú operációs rendszer
  - o iOS készülék esetén iOS 11 verzió vagy annál magasabb verziószámú operációs rendszer
- Az Ön biztonsága érdekében root-olt operációs rendszerrel rendelkező készüléken az alkalmazás használatát nem támogatjuk, mivel ebben az esetben megnő a személyes és a bankszámlájához kötődő adatokhoz történő hozzáférés kockázata.
- A biometrikus azonosítás funkció bekapcsolása esetén a felhasználó egy okos (mobil) eszköz regisztrációval rendelkezhet egy időben, több eszköz regisztrációjára ilyen esetben nincs lehetőség.

## Első lépések:

- A megigényelt Vállalati Netbank (korábban MKB) szerződés létrejöttét követően az MBH Vállalati App mobilalkalmazás letöltheti a Google Play Áruházból vagy az App Store-ból.
- A letöltést követően indítsa el az appot a telefonján. A belépéshez szüksége lesz a Vállalati Netbank (korábban MKB) felhasználói azonosítójára és belépési jelszavára.

# Belépés folyamata az MBH Vállalati Applikációba

1. Írja be a banktól kapott felhasználói azonosítóját és jelszavát, majd a Bejelentkezés gombra tapintva elkezdődik a belépés folyamata.

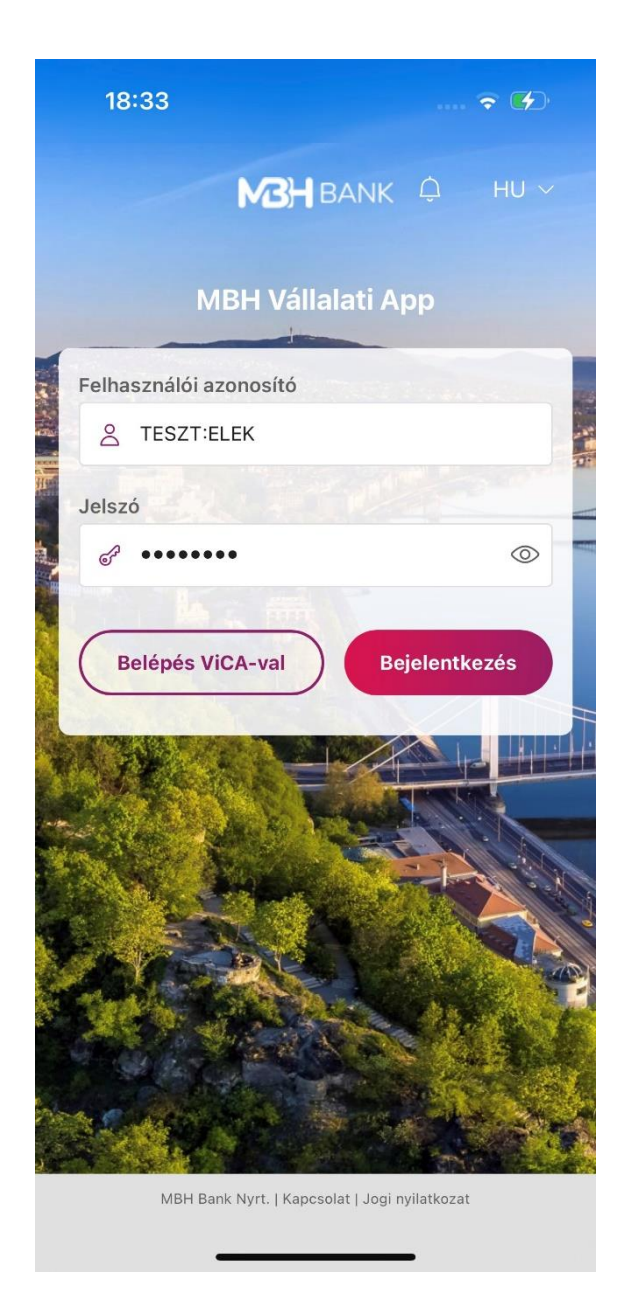

 Ezt követően a megadott telefonra SMS kerül kiküldésre, amely a belépéshez szükséges egyszer használható ellenőrző kódot tartalmazza. Az Ellenőrző kód megadása képernyőn a kódban lévő utolsó 8 számjegy beírása szükséges, majd a Rendben gomb megnyomásával lehet folytatni a belépést.

A Vállalati Netbank (korábban MKB) belépéshez az alábbi 3 telefonszámról érkezhet SMS:

- +36 20 900 0652
- +36 30 344 4652
- +36 70 706 0652

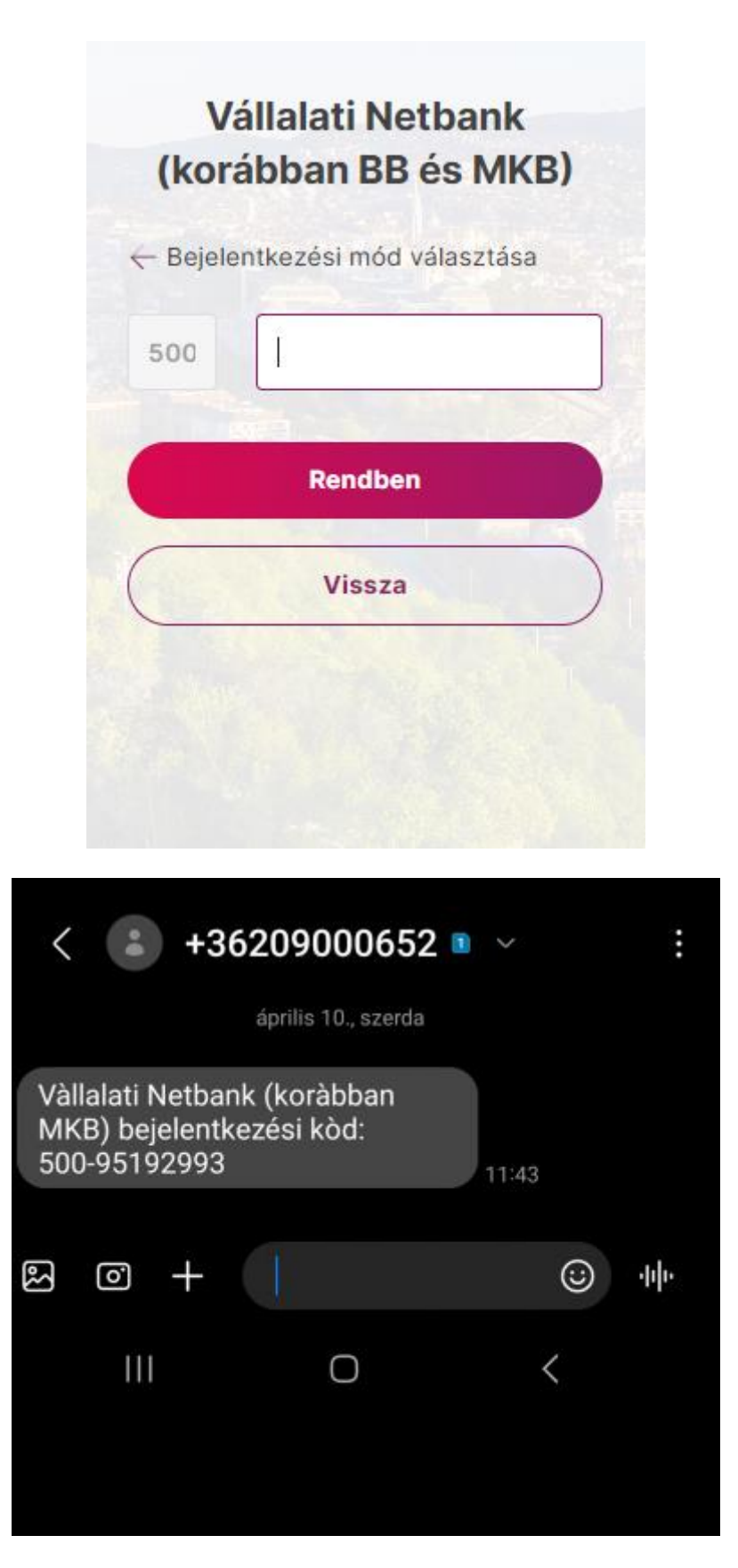

- 3. Sikeres belépést követően az applikáció a hitelesítési mód kiválasztását ajánlja fel:
  - Az eddigi azonosítási mód használata (jelszó + egyszer használható jelszó (SMS))
  - Biometrikus azonosítási mód beállítása (mPIN iOS esetén FaceID, Android esetén ujjlenyomat)

| 17:49                                                               |                                                 |                                                     |
|---------------------------------------------------------------------|-------------------------------------------------|-----------------------------------------------------|
|                                                                     | MBH<br>BANK                                     |                                                     |
| Biometri                                                            | ikus azono                                      | osítás                                              |
| <b>Védje pénzi</b><br>A gyorsabb és bizton<br>állítsa be a biometri | <b>igyeit biom</b><br>ságosabb b<br>kus azonosi | netriával!<br>elépés érdekében<br>ítás lehetőségét! |
| Kihagyás                                                            |                                                 | Beállítás                                           |
|                                                                     |                                                 |                                                     |
|                                                                     |                                                 |                                                     |
|                                                                     |                                                 |                                                     |
|                                                                     |                                                 |                                                     |

4. Az eddigi azonosítási mód választásával az ügyfél megtartja a kezdeti jelszó + egyszer használható jelszó (SMS) hitelesítési módot.

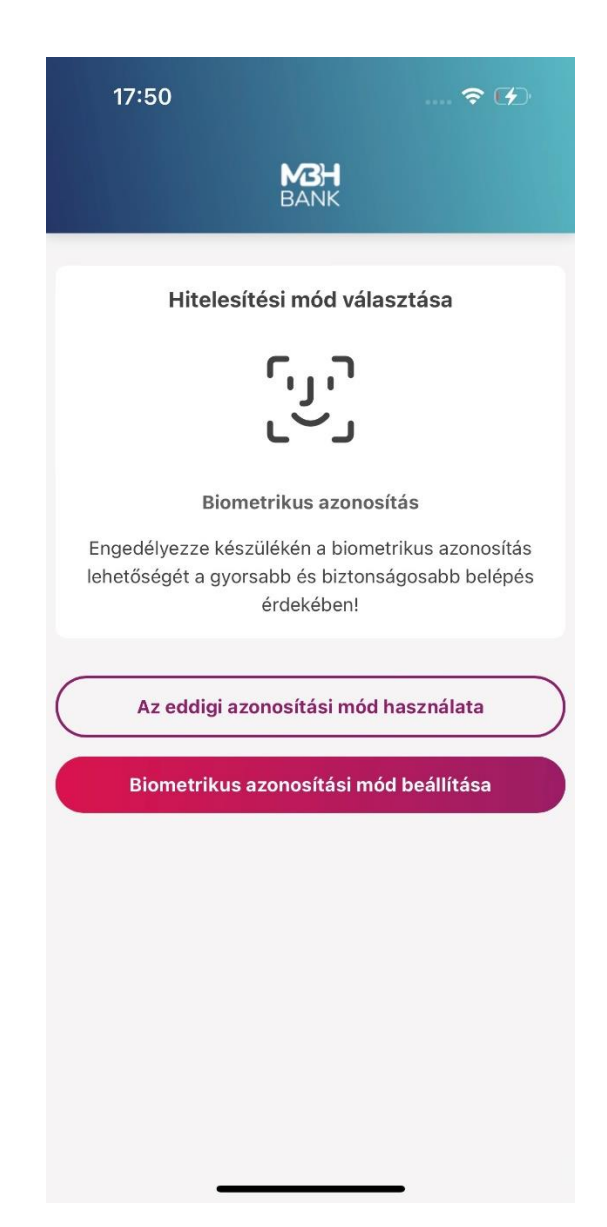

5. A biometrikus azonosítási mód választásával megadhat egy 6 számjegyből álló egyedi azonosítókat tartalmazó mPIN kódot. Az mPIN nem állhat 6 azonoson számból és nem lehet folyamatosan növekvő vagy csökkenő.

| 17:51        |                | 🗢 🕢       |
|--------------|----------------|-----------|
|              | MBH<br>BANK    |           |
| mPIN kód bea | állítása       |           |
| Adjon meg    | egy 6 számjegy | rű kódot! |
|              |                | •         |
| 1            | 2              | 3         |
| 4            | 5              | 6         |
| 7            | 8              | 9         |
|              | 0              | $\otimes$ |
|              |                |           |
| (            | Vissza         |           |
|              |                |           |
|              |                | _         |

6. Az eszközön tárolt biometrikus azonosítót használja az alkalmazás, tehát iOS esetén az eszközön tárolt arc leképzést, Android esetén az eszközön tárol ujjlenyomatot.

Fontos! Biometrikus azonosítás aktiválása mellett nincs lehetőség a "jelszó + egyszer használható jelszó (SMS)" azonosítási mód használatára. Amennyiben Ön vissza szeretné állítani a korábban használt hagyományos belépési módot, kérjük, hogy hívja a Telebankot a 06 80 350 350-es telefonszámon.

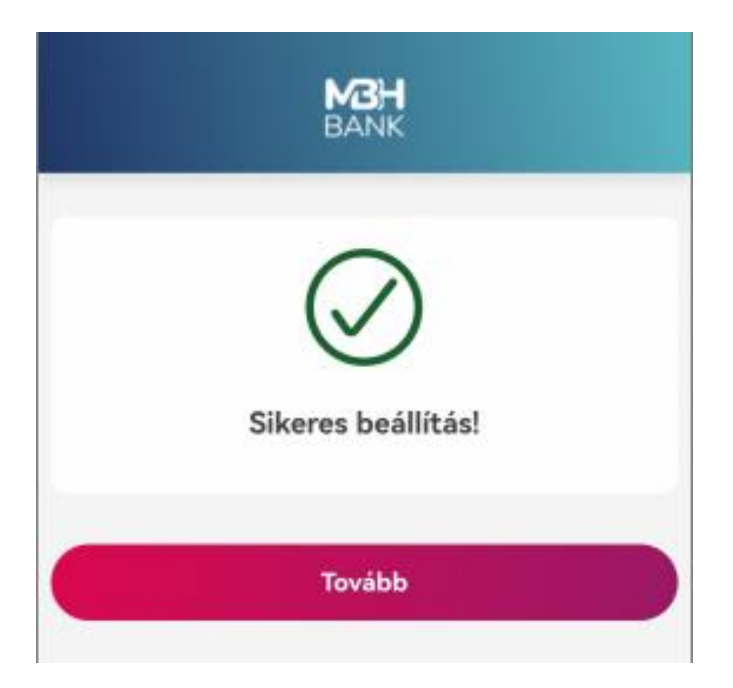

7. Az applikáció mind a sikertelen, mind a sikeres beállításról is visszajelzést ad.

|      | MBH<br>BANK     |        |
|------|-----------------|--------|
|      | (X)             |        |
| Sike | ertelen regiszt | ráció! |
|      |                 |        |

8. Sikeres beállítás esetén a nyitó oldalra navigál az applikáció.

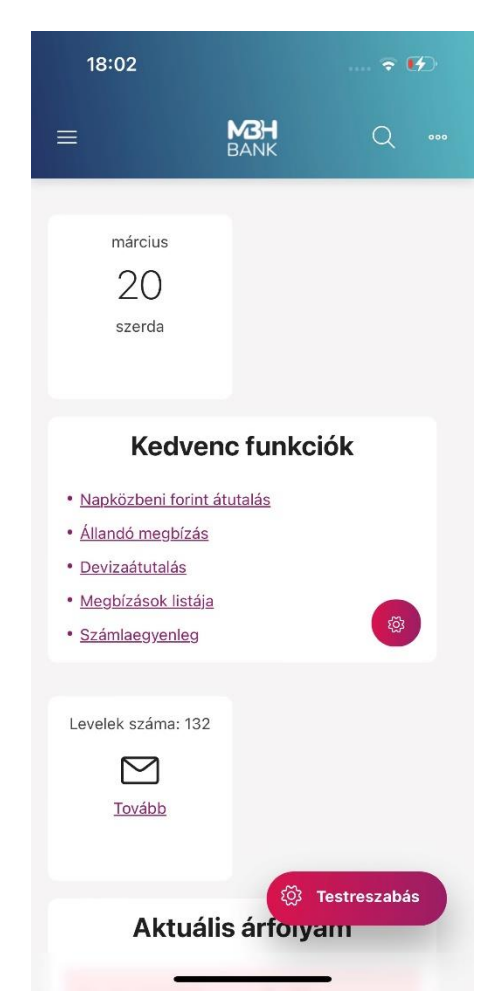

# Vállalati Applikáció funkciói

Az applikáción belül a Vállalati Netbankhoz hasonlóan elérhető menüpontok a következők:

- Áttekintő
- Információkérés
- Dokumentum másolatok
- Új megbízás
- Megbízások kezelése
- Elküldött megbízások
- Sablonok listája
- Új sablon felvétele
- Partnertörzs kezelése
- Befektetések
- Postaláda
- Beállítások

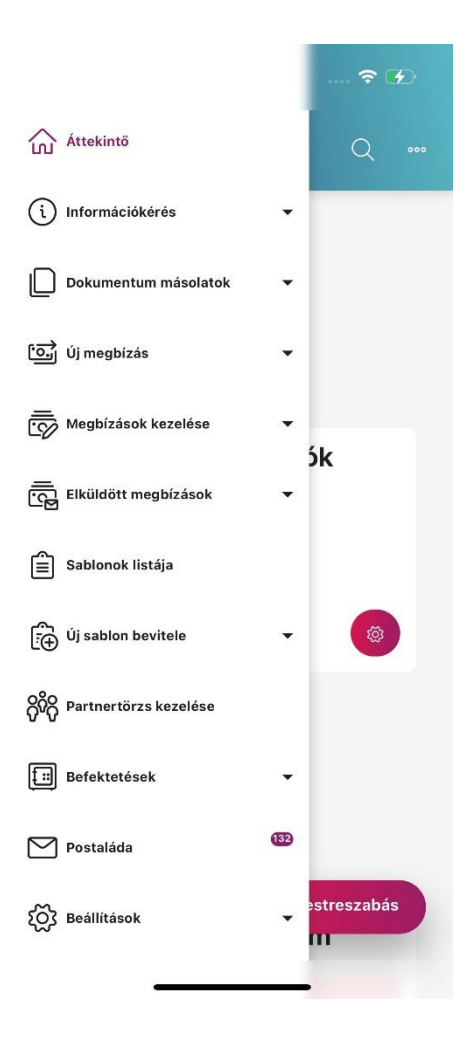

További részletes leírást a Vállalati Netbank kézikönyvben találhat: <u>https://www.mbhbank.hu/sw/static/file/mbh\_vallalati\_netbank\_felhasznaloi\_kezikonyv.pdf</u>

# Qvik (EAM) szolgáltatás

Az Azonnali Fizetési Rendszeren belül új szolgáltatások kerültek bevezetésre. Az Egységes Adatbeviteli Megoldások közé tartozik (továbbiakban EAM) a QR-kód beolvasás, NFC és a Deeplink megoldással történő fizetés.

Az EAM, hivatalos nevén Qvik, szolgáltatás elérhető az applikáción belülről az elhelyezett beolvasását segítő gombokkal vagy akár az applikáción kívülről is.

# Fizetés QR-kóddal

A QR-kóddal történő fizetés kezdeményezhető az applikáció belépő felületén:

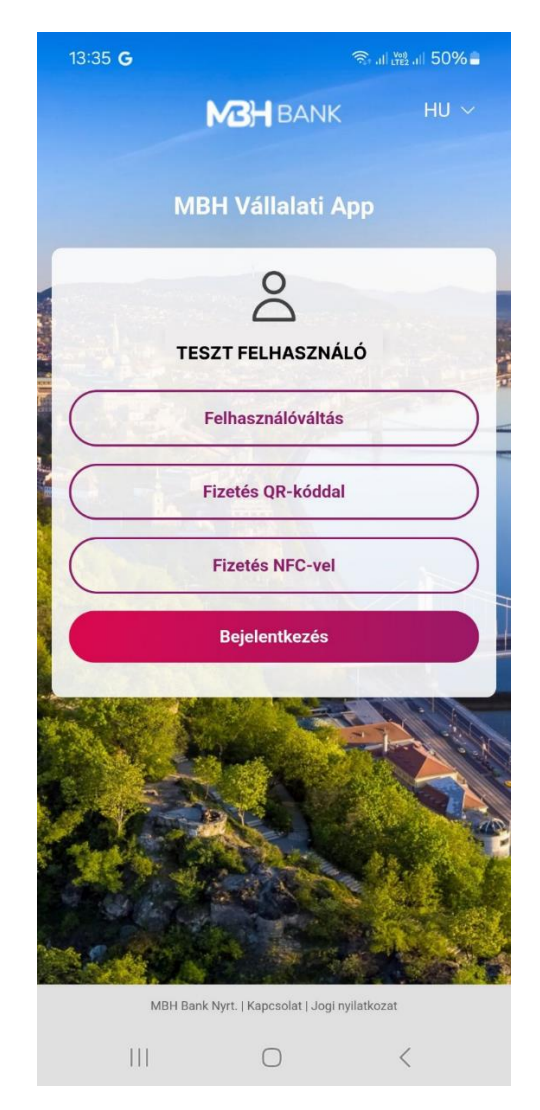

**Fontos!** Ahhoz, hogy a Bejelentkezési képernyőn megjelenjenek a "Fizetés QR-kóddal" és a "Fizetés NFCvel" gombok, meg kell személyesítenie az applikációt. Az applikáció megszemélyesítésére, két lehetséges opció van. Az első a biometrikus azonosítás bekapcsolásával automatikusan beállításra kerül a megszemélyesítés. A második opció amennyiben Ön jelszavas belépést használ úgy a Beállítások menü, Biztonsági beállítások menüpontban bármikor elvégezheti a módosítást. A gombok megjelenítéséhez kapcsolja be a "Felhasználó megjegyzése" funkciót.

Fontos! Ahhoz, hogy az applikációból tudjon QR kódos megbízást indítani, szükséges az applikáció számára engedélyeznie a készülék kamerájának használatát.

Továbbá lehetősége van a QR kód beolvasására az Új megbízás menüben található Fizetés QR-kóddal menüpont használatával.

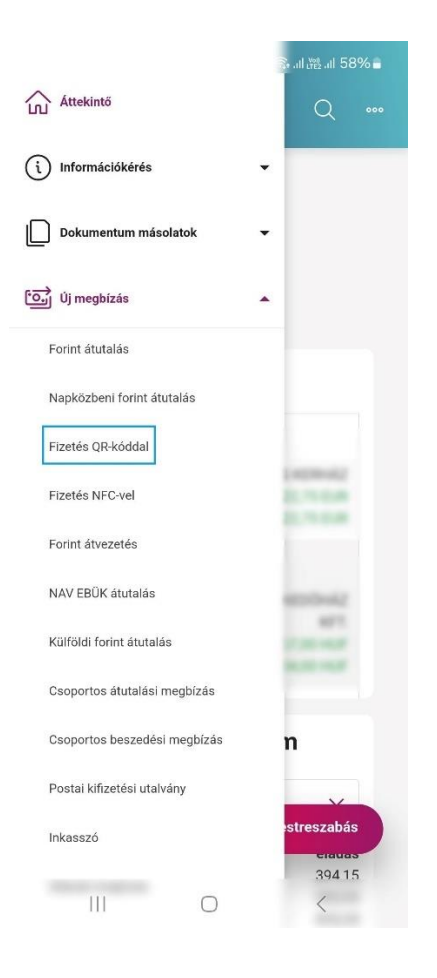

A QR-kód beolvasó megjelenését követően az EAM megbízásokra szolgáló QR-kódra irányítva készüléke kameráját, az applikáció betölti és megjeleníti a megbízás adatait.

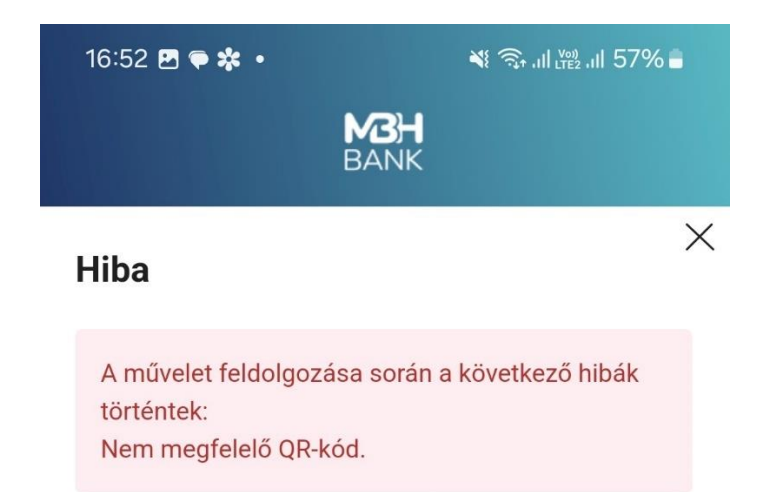

Abban az esetben, ha sikertelen volt a kód beolvasása, az applikáció hibaüzenetben tájékoztatja Önt.

A sikeres beolvasást követően megjelenik a fizetés kezdeményező felület.

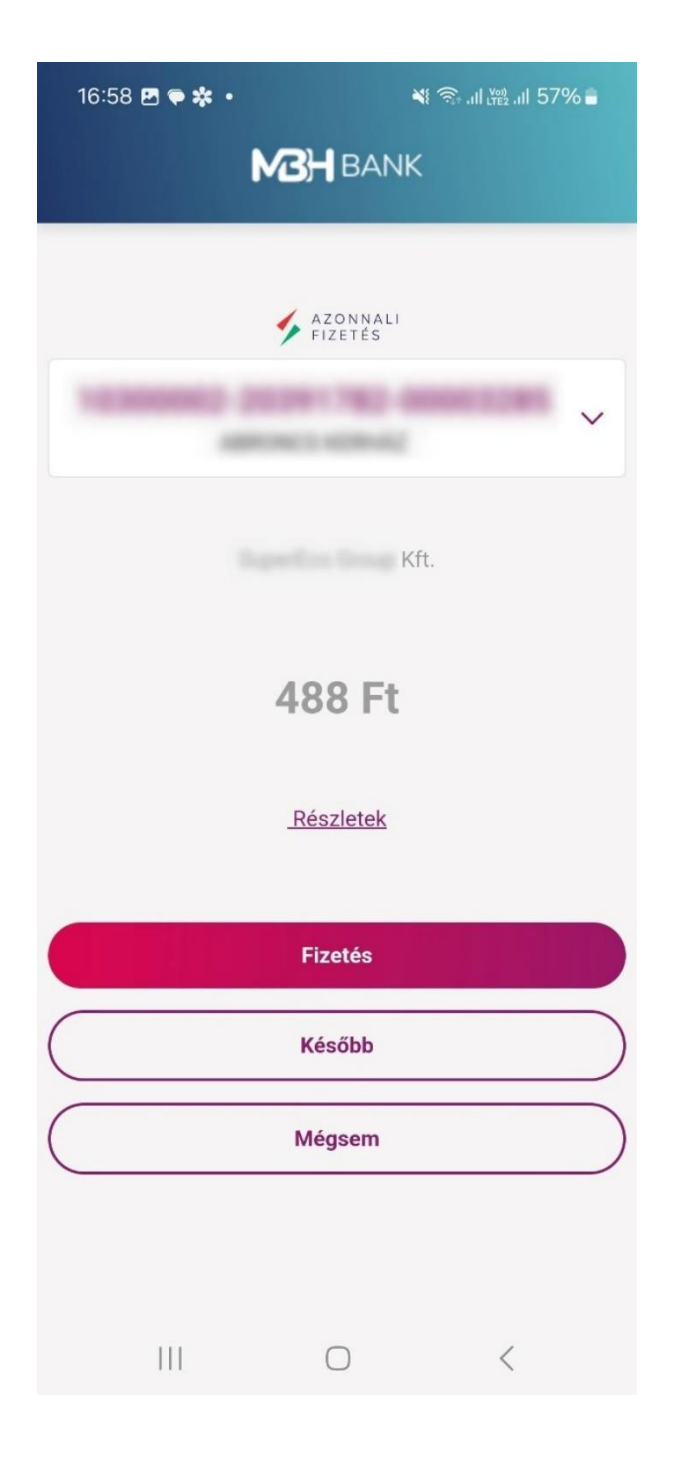

Amennyiben Ön több Azonnali Fizetési megbízásra alkalmas forint számlával rendelkezik, abban az esetben lehetősége van egy legördülő listából kiválasztani, hogy mely számlával kívánja a megbízást teljesíteni.

| ∳ AZC | DNNALI<br>ETÉS |
|-------|----------------|
|       | ~              |
|       |                |
| 9     |                |
|       | 1282-0001-4908 |
|       | 1282-00544907  |
|       |                |
| -     | -              |
|       | 782-28623285   |
|       | 782-49620102   |
|       |                |
|       |                |

A Részletek gombra tappintva megtekintheti az EAM megbízás részleteit is. Amennyiben az EAM megbízást kiállító szolgáltató engedélyezte, Ön módosíthatja a megbízáshoz tartozó közleményt és/vagy összeget.

| 16:59 🖻 🗢 🗱 • 🛛 🔌 1                         | ி, யிஜி வி 56% ∎ |
|---------------------------------------------|------------------|
| <b>MBH</b> BANK                             |                  |
| Partnerek közti egyedi azonosító            | ×                |
| Fizetési helyzet azonosító                  | 100024780        |
|                                             |                  |
| Ügyfélazonosító (számlafizetéseknél)<br>asd |                  |
| Kedvezményezett belső tranzakcióazo         | onosítója        |
| Számla vagy nyugta azonosító                | Similar          |
| asd                                         |                  |
| Kereskedői eszköz (pénztárgép, POS)         | azonosító        |
| Kereskedelmi egység, bolt azonosító         |                  |
|                                             |                  |
| 2024.08.27 16:57:34                         |                  |
| III O                                       | <                |

A Fizetés gombra tappintva megkezdődik a megbízás aláírása. Ebben az esetben jelszó és egyszer használatos SMS kóddal vagy biometrikus azonosítással hitelesítheti magát. Attól függően, hogy felhasználója számára mely hitelesítési mód van beállítva.

| 17:00 🖪 🗭 🗱 🔹     | <b>N</b> I 3        | ி. ய 28 .ய 56% 🛢 |
|-------------------|---------------------|------------------|
| I                 | BANK                |                  |
| -                 | AZONNALI<br>FIZETES |                  |
|                   | Kft.                |                  |
|                   | 488 Ft              |                  |
|                   | <u>Részletek</u>    |                  |
| _                 |                     |                  |
| Aláírási jelszó   |                     |                  |
| whether the state | 80.                 | Þ                |
| Módo              | Rendb               | en               |
| 111               | 0                   | <                |

A Rendben gombra tappintva sikeresen megkezdődik a fizetés folyamata:

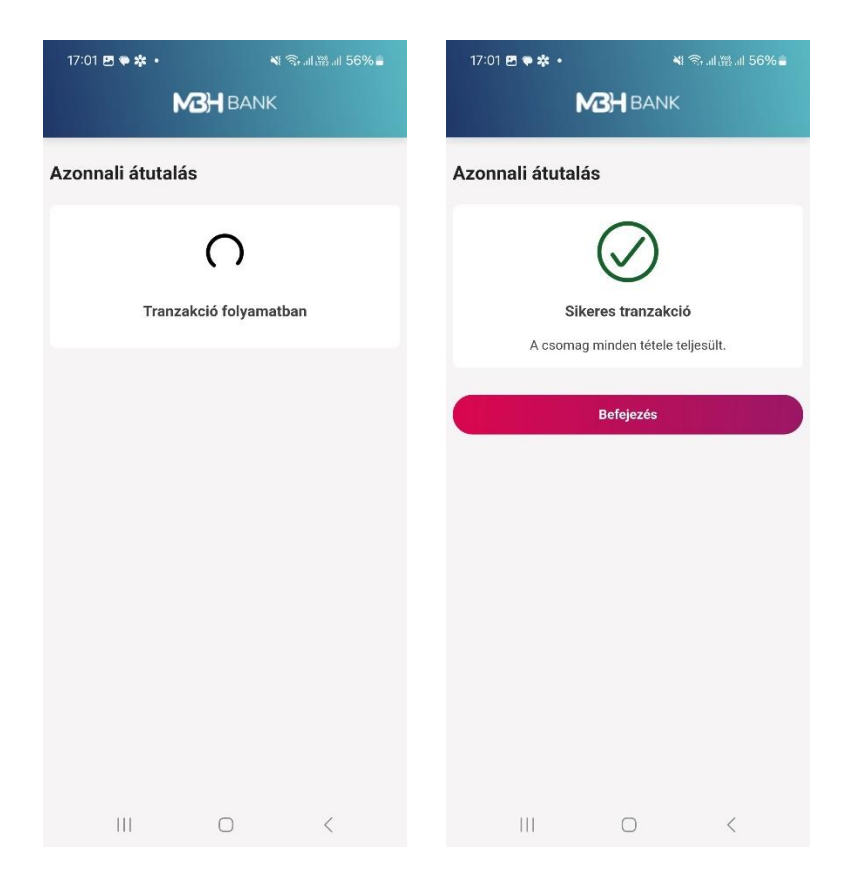

A Később gombra tappintva az applikáció a tranzakciót csomagba teszi, ahol lehetőség van a csomag mentésére, új megbízás kezdeményezésére és a visszalépésre is.

| 16:58 년 🕈 🛠 • 🛛 🕸 南، 福祉 57% 🛓 | 10:48 🖻 🛛 🔂 👋 🆓 副盤訓 23% 🗎                                                                       |
|-------------------------------|-------------------------------------------------------------------------------------------------|
| MBH BANK                      | M3H<br>BANK                                                                                     |
| AZONNALI<br>FIZETES           | <b>Csomag kiválasztása</b><br>Kérjük, válassza ki, hogy melyik csomagba<br>kerüljön a megbízás! |
| Kft.                          | Csomag<br>- Új csomag -                                                                         |
| 488 Ft                        | Csomag neve 2024/08/29 10:48:12                                                                 |
| Részletek                     |                                                                                                 |
| Fizetés                       | Vissza Mentés és új megbízás bevitele                                                           |
| Később                        | Mentés                                                                                          |
| Mégsem                        |                                                                                                 |
|                               |                                                                                                 |
|                               |                                                                                                 |

**Fontos!** A Qvik megbízásból készített csomagok csak önmagukban állíthatóak elő, egy csomagba csak egy megbízás kerülhet. Abban az esetben, ha Ön a Később lehetőséget választja, a megbízás nem csak a Megbízások listájában fog megjelenni, ahol a megfelelő aláírási pontszámmal rendelkező felhasználók aláírhatják, hanem az EAM történet menüpontban is meg fog jelenni.

A Mégsem gombra tappintva a rendszer megszakítja a folyamatot, amiről értesítést is küld a felhasználónak:

| 15:36 🖻 🗣 🚳 🔹 | 4                   | # 奈山淵』 100% 🛙   |
|---------------|---------------------|-----------------|
|               | MBH<br>BANK         | Q 000           |
|               |                     |                 |
|               | AZONNALI<br>FIZETES |                 |
|               |                     | ~               |
|               |                     |                 |
|               |                     |                 |
|               | 705 54              |                 |
|               | /35 FT              |                 |
|               | <u>Részletek</u>    |                 |
|               |                     |                 |
|               | Fizetés             |                 |
|               | Később              |                 |
|               |                     |                 |
| Rögzít        | tés megsza          | kítása          |
| Biztosan megs | zakítja a megbí     | zás rögzítését? |
| Nem           |                     | Igen            |
| 111           | 0                   | <               |

Ebben az esetben a beolvasott Qvik megbízás jóváhagyása megszakad, viszont az érvényességi idő lejártáig, bármikor jóváhagyhatja vagy törölheti az Információkérés / EAM történetek menüpontból.

|                              |   | Sall ﷺ all 23% 🗎 |
|------------------------------|---|------------------|
| Áttekintő                    |   | Q 🚥              |
| (i) Információkérés          |   |                  |
| Számlaegyenleg               |   |                  |
| Számlatörténet               |   |                  |
| Online Számlatörténet        |   |                  |
| Kivonati tételek             |   |                  |
| Keresés kivonatokban         |   | L                |
| Értesítők                    |   | 10000            |
| EAM történet                 |   | 0.75.018         |
| Állandó megbizások           |   |                  |
| Napi teljesített tranzakciók |   | and with         |
| Årfolyamok                   |   | And the second   |
| Árfolyamgörbe                |   |                  |
| Banki információ             |   | n                |
| Kártyainformációk            |   | streszabás       |
| Lekötött betétek             |   | eladás           |
|                              | 0 | <                |

Az EAM történet menüpontban a már korábban beolvasott tételek listázódnak. Lehetőség van különböző keresések indítására. Például: időintervallum beállításával, állapot beállításával. Az állapot esetében a lenyíló ablakban lehet kiválasztani a megfelelő típust. Lehet az aktív, inaktív és az összes tranzakció is adott esetben.

| 10:45 🖪 🞯 🚸           |             | 💐 🗟 .il 👷 | .il 23% 🗎  |
|-----------------------|-------------|-----------|------------|
| ≡                     | MBH<br>BANK |           | 2          |
| EAM történet          |             |           |            |
| Időintervallum 🕐      |             |           |            |
| 2024.07.30            | 2024        | 4.08.29   | <u> </u>   |
| Állapot               |             |           |            |
| Aktív                 |             |           | ~          |
| Q                     |             |           |            |
| Aktív                 |             |           |            |
| Inaktív               |             |           |            |
| l Összes              |             |           |            |
| Összeg                |             |           | 935,00     |
| Státusz in            |             | Fol       | yamatban   |
| Érvényességi idő      |             | 2024.08   | .30. 05:29 |
| Letrehozas ideje      |             | 2024.08   | .27. 17:29 |
| Falantinkotries (Ins  | #25.        |           | 000        |
| Összeg                |             |           | 735,00     |
| Státusz in            |             | Jóváhag   | yásra váró |
| Érvényességi idő      |             | 2024.08   | .30. 05:28 |
| Létrehozás ideje      |             | 2024.08   | .27. 17:28 |
| Innovativ/Tech Consul | RingX       |           | 000        |
| III                   | $\bigcirc$  | <         |            |

Az aktív listában találhatja azokat a már beolvasott Qvik megbízásait, amelyek még jóváhagyásra várnak és az érvényességi idejük még nem járt le.

Az inaktív listában azok a Qvik megbízások jelennek meg, amelyeket már korábban jóváhagyott, elutasított, vagy amelyek érvényességi ideje már lejárt.

Az folyamatban lévő, illetve az Inaktív megbízások esetében a -re kattintva megjelenik a Megtekintés lehetősége:

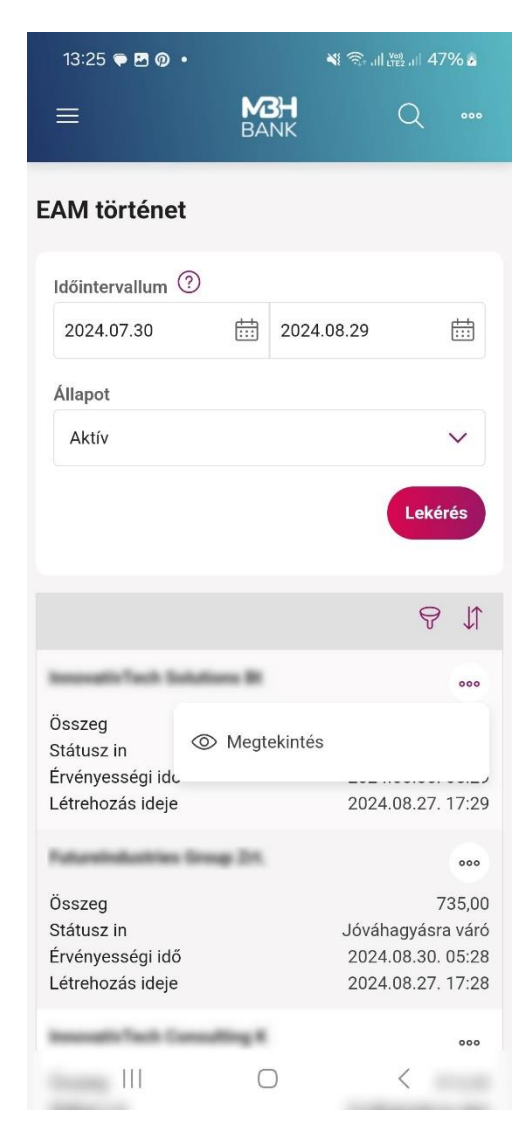

A Megtekintés kiválasztását követően a tranzakció teljes részletei jelennek meg:

|                                                                                                    |                                                                                              | 💐 🖘 al 🖽 al 23% 🗎                |
|----------------------------------------------------------------------------------------------------|----------------------------------------------------------------------------------------------|----------------------------------|
| =                                                                                                    | MBH<br>BANK                                                                                  | Q 🚥                              |
| <b>zonnali átu</b><br>Megtekintés)                                                                                                    | alás                                                                                         | ۵                                |
| Feldolgozási mó                                                                                                    | id                                                                                           |                                  |
| Azonnali Ö                                                                                                    |                                                                                              |                                  |
| FIZETÉS                                                                                                    |                                                                                              |                                  |
| Átutaló adatai                                                                                                    |                                                                                              |                                  |
| Terhelendő szán                                                                                                    | nla száma                                                                                    |                                  |
| Kedvezménye                                                                                                    | zett adatai                                                                                  |                                  |
| Kereskedelmi né                                                                                                    | έv                                                                                           |                                  |
|                                                                                                    | Internet III.                                                                                |                                  |
| Jóváírandó szán                                                                                                    | nla száma                                                                                    |                                  |
| 10112-1020-00                                                                                                    |                                                                                              |                                  |
| 100000-0-0000                                                                                                    | costs insection a                                                                            |                                  |
| Fogadó bank                                                                                                    |                                                                                              |                                  |
| MBH Bank Nyr                                                                                                    | 1. 6000 Kecsken                                                                              | n t, Bercs nyi utca 7.           |
| Átutalás adata                                                                                                    | ai                                                                                           |                                  |
| Összeg                                                                                                    |                                                                                              |                                  |
|                                                                                                    |                                                                                              | 935                              |
| Öcczog dovizan                                                                                                    | mo                                                                                           |                                  |
| HUF                                                                                                    | 1116                                                                                         |                                  |
| Érvényességi idő                                                                                                    | 5                                                                                            |                                  |
| 2024.08.30 05                                                                                                    | :29:19                                                                                       |                                  |
| Partnerek közti e                                                                                                    | egyedi azonosító                                                                             | 5                                |
| 100000000000000000000000000000000000000                                                                                                   | C. Sanda San                                                                                 |                                  |
| 101                                                                                                    |                                                                                              |                                  |
| Kiegeszítő ada                                                                                                    | ITOK                                                                                         | ^                                |
| Fizetési helyzet                                                                                                    | azonosító                                                                                    |                                  |
| Ügyfélazonosító                                                                                                    | (számlafizetése                                                                              | eknél)                           |
| asd                                                                                                    |                                                                                              |                                  |
| Kedvezményeze                                                                                                    | tt belső tranzako                                                                            | cióazonosítója                   |
|                                                                                                    | 4e628_IN24082                                                                                | 7FQSPkCqjT                       |
| fd2724256903                                                                                                    |                                                                                              |                                  |
| fd2724256903<br>Számla vagy nyu                                                                                                    | ıgta azonosító                                                                               |                                  |
| fd2724256903<br>Számla vagy nyu<br>asd                                                                                                    | ugta azonosító                                                                               |                                  |
| fd2724256903<br>Számla vagy nyu<br>asd<br>Kereskedői eszk                                                                                 | ugta azonosító<br>öz (pénztárgép.                                                            | POS) azonosító                   |
| fd2724256903<br>Számla vagy nyu<br>asd<br>Kereskedői eszk<br>MBH1                                                                         | ugta azonosító<br>öz (pénztárgép,                                                            | POS) azonosító                   |
| fd2724256903<br>Számla vagy nyu<br>asd<br>Kereskedői eszk<br>MBH1                                                                         | ugta azonosító<br>öz (pénztárgép,                                                            | POS) azonosító                   |
| fd2724256903<br>Számla vagy nyu<br>asd<br>Kereskedői eszk<br>MBH1<br>Kereskedelmi eg<br>0001.MBH1 7.                                      | ugta azonosító<br>öz (pénztárgép,<br>iység, bolt azono<br>27826436.INNO                      | POS) azonosító<br>psító<br>HUH0  |
| fd2724256903<br>Számla vagy nyu<br>asd<br>Kereskedői eszk<br>MBH1<br>Kereskedelmi eg<br>0001.MBH1.7.                                      | igta azonosító<br>öz (pénztárgép,<br>jység, bolt azono<br>27826436.INNO                      | POS) azonosító<br>osító<br>HUH0  |
| fd2724256903<br>Számla vagy nyt<br>asd<br>Kereskedői eszk<br>MBH1<br>Kereskedelmi eg<br>0001.MBH1.7.<br>Létrehozás ideje                  | ugta azonosító<br>iöz (pénztárgép,<br>jység, bolt azono<br>27826436.INNO                     | POS) azonosító<br>posító<br>HUH0 |
| fd2724256903<br>Számla vagy nyu<br>asd<br>Kereskedői eszk<br>MBH1<br>Kereskedelmi eg<br>0001.MBH1.7.<br>Létrehozás ideje<br>2024.08.27 17 | igta azonosító<br>iöz (pénztárgép,<br>iység, bolt azono<br>27826436.INNO<br>1<br>1.<br>29:19 | POS) azonosító<br>posító<br>HUH0 |
| fd2724256903<br>Számla vagy nyu<br>asd<br>Kereskedői eszk<br>MBH1<br>Kereskedelmi eg<br>0001.MBH1.7.<br>Létrehozás ideje<br>2024.08.27 17 | ugta azonosító<br>iöz (pénztárgép,<br>nység, bolt azono<br>27826436.INNO<br>1.<br>129:19     | POS) azonosító<br>posító<br>HUH0 |

A jóváhagyásra váró tranzakcióknál a Törlésre van lehetőség.

# -re kattintva a Megtekintés, az Azonnali átutalás, illetve a

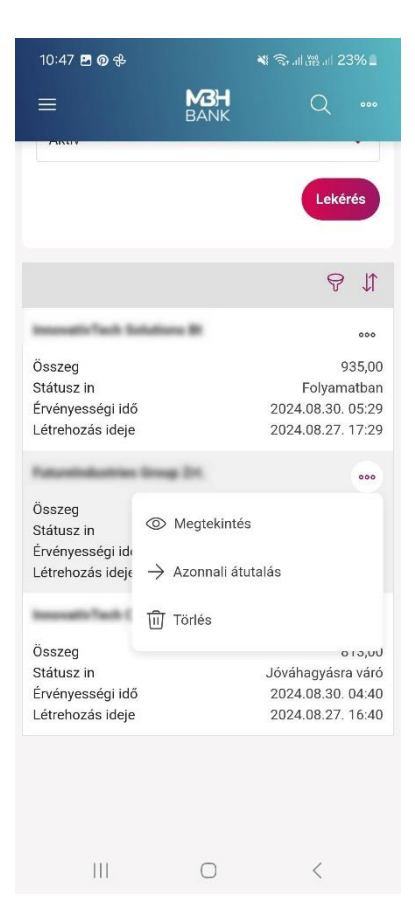

000

Az Azonnali átutalás kiválasztása után a megbízás jóváhagyása jelenik meg, valamint a korábban leírt lehetőségek:

| 10:48 🖪 👰 🔂 |                  | ▲ 念言語言 2 |            |
|-------------|------------------|----------|------------|
| ≡           | MBH<br>BANK      | Q        |            |
|             |                  |          |            |
|             | FIZETÉS          |          |            |
|             |                  |          | ~          |
|             |                  |          |            |
|             |                  |          |            |
|             | 813 Ft           |          |            |
|             | <u>Részletek</u> |          |            |
|             |                  |          |            |
|             | Fizetés          |          |            |
| $\bigcirc$  | Később           |          | $\supset$  |
|             | Mégsem           |          | $\bigcirc$ |
|             |                  |          |            |
|             |                  |          |            |
|             |                  |          |            |
| 111         | 0                | <        |            |

Amennyiben egy jóváhagyásra váró tétel esetén a Megtekintés lehetőséget választja, a megbízás részletei jelennek meg, illetve ezen az összegző oldalon is elindíthatja a megbízás jóváhagyását az Azonnali átutalás gombbal vagy elutasíthatja azt a Törlés gomb segítségével.

| 14:01 🖻 🗭 👰 🔹                     | ¥i 축ul ñi al 71% 🖬              |
|-----------------------------------|---------------------------------|
| =                                 | BANK Q ***                      |
| Azonnali átutalá:<br>Megtekintés) | s @                             |
| Feldolgozási mód                  |                                 |
| Azonnali 🖑                        |                                 |
| ZONNALI<br>FIZETÉS                |                                 |
| Átutaló adatai                    |                                 |
| Terhelendő számla sz              | táma                            |
| Kedvezményezett a                 | adatai                          |
| Kereskedelmi név                  |                                 |
|                                   | og. 24.                         |
| Jóváírandó számla sz              | áma                             |
| 10.02 1020 2019 20                |                                 |
| 18203013-06020309-                | DAUGULT A                       |
| Fogadó bank                       |                                 |
| MBH Bank Nyrt. 600                | 00 Kecskem t, Bercs nyi utca 7. |
|                                   |                                 |
| Átutalás adatai                   |                                 |
| Összeg                            |                                 |
|                                   | 735                             |
| Összeg devizaneme                 |                                 |
| HUF                               |                                 |
| Érvényességi idő                  |                                 |
| 2024.08.30 05:28:2                | 2                               |
| Partnerek közti egyed             | li azonosító                    |
| MBH1Q20240827Q                    | MKKBHUH0Q773808877              |
|                                   |                                 |
| Kiegészítő adatok                 | ^                               |
| Fizetési helyzet azono            | osító                           |
|                                   |                                 |
| Ügyfélazonosító (szár             | nlafizetéseknél)                |
| asd                               |                                 |
| Kedvezménvezett bel               | ső tranzakcióazonosítója        |
|                                   |                                 |
| Számla varu nutera a              | zonosító                        |
| asd                               | aviidallu                       |
|                                   |                                 |
| Kereskedői eszköz (p              | enztargép, POS) azonosító       |
| MOIT                              |                                 |
| Kereskedelmi egység               | , bolt azonosító                |
|                                   |                                 |
| Létrehozás ideje                  |                                 |
| 2024.08.27 17:28:2                | 2                               |
|                                   |                                 |
| Azonnali átutalás                 | Törlés Vissza                   |

# **Fizetés NFC-vel**

Az NFC alapú fizetést kezdeményezhető az applikáció belépő felületén:

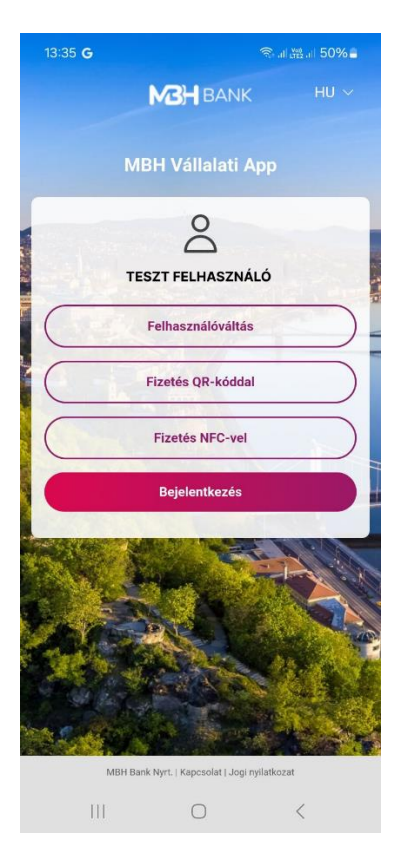

Valamint a másik lehetőség az Új megbízás menüpontban lévő a Fizetés NFC-vel menüpontba történő belépés.

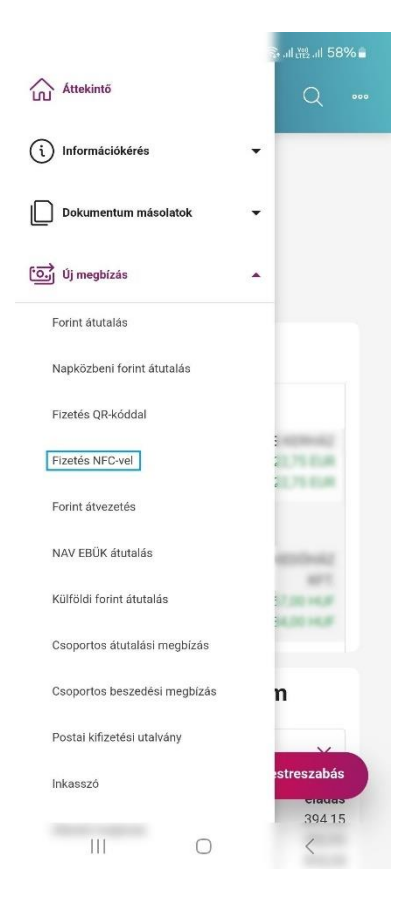

A kiválasztást követően megjelenik a telefonja gyári NFC beolvasására felszólító üzenete. Ekkor a készüléke készen áll arra, hogy beolvassa az NFC alapú Qvik megbízását.

| Fontos! Ahhoz, hogy a NFC beolvasás | megfelelően működjön | , Önnek szükséges az | eszközén bekapcsolni az |
|-------------------------------------|----------------------|----------------------|-------------------------|
| NFC szolgáltatást.                  |                      |                      |                         |

| 15:41 🖄 🛇 м                                                                          | * (2) 🗢 (5) | 14:13 🖪 G                                          | জি না 📸 না 47% 🖬                                                                              |
|--------------------------------------------------------------------------------------|-------------|----------------------------------------------------|-----------------------------------------------------------------------------------------------|
| ≡ M3H<br>BANK                                                                        | Q 000       |                                                    | MCH Q                                                                                         |
| augusztus<br>29<br>csütörtök                                                         |             | augusztu<br>28<br>szerda                           | 2U                                                                                            |
| Folyószámlák                                                                         |             | F                                                  | Folyószámlák                                                                                  |
| A számia neve<br>Aktuális egyenleg<br>Felhasználható összeg<br>Készen áll a beolvasá | isra        | A mobilfizeté<br>írásához és o<br>körrel jelölt te | shez, valamint az NFC-címkék<br>Ivasásához érintse a telefon kék<br>rületét az NFC-olvasóhoz. |
| ())                                                                                  |             |                                                    |                                                                                               |
| Kozelitse a telefont az NFC<br>Mégsem                                                | jelhez.     |                                                    | ок                                                                                            |
|                                                                                      | ciauas      |                                                    | 0 <                                                                                           |

Abban az esetben, ha a készülékén az NFC olvasó ki van kapcsolva, úgy a beolvasás sikertelen lesz és az applikáció hibaüzenetben tájékoztatja Önt.

| 15:40 ⁄ 🖉 🖌                           | * 🛛 🧙 🐵 |
|---------------------------------------|---------|
| A készüléken az NFC ki van kapcsolva. | ×       |
| augusztus<br>29<br>csütörtök          |         |
| Folyószámlák                          |         |

## Deeplink

Mostantól Önnek lehetősége van úgynevezett Deeplink-es megbízások kezelésére is. A Deeplink egy olyan link, amelynek megnyitása esetén Önt a mobileszköze azonnal a banki applikációba irányítja át, ahol a fent leírt módon jóváhagyhatja a Deeplink megbízását.

Fontos! Kérjük, hogy mindig körültekintően kezelje az Ön számára megküldött Qvik megbízásokat. Csak abban az esetben olvasson be QR kódot vagy kattintson egy Önnek küldött linkre, amennyiben megbízik azoknak a forrásaiban. Előfordulhat, hogy a beérkező Qvik megbízásokat csalók küldik Önnek, ezért kérjük, hogy az alábbiakra fokozottan ügyeljen!

- Csak hiteles forrásból származó QR kódot vagy Deeplinket hagyjon jóvá!
- Abban az esetben, ha a beolvasott QR kód, Deeplink vagy NFC Önt a böngészőjébe irányítja és a böngészőben Netbanki azonosítóját, vagy jelszavát kéri, kérjük ne adja meg! Előfordulhat, hogy a beolvasott Qvik a böngészőbe navigálja, de ott sosem fogja az azonosítóját vagy jelszavát kérni.
- Qvik kezeléséhez Önnek csak az App Store-ból vagy a Play Áruházból elérhető MBH Vállalati Appra van szüksége.

Ha azt tapasztalja, hogy a beolvasást követően az Ön készüléke egy szoftvert szeretne letölteni és/vagy telepíteni, kérjük ezt ne engedélyezze! A beolvasáshoz nincs szüksége más szoftverre.

## Beállítások

Ebben a menüpontban az alábbi lehetőségek találhatók

1. Erős ügyfélhitelesítés:

Az Erős ügyfélhitelesítés (SCA) beállítás menüpont lehetőséget kínál az erős ügyfélhitelesítés beállításához. Ebben a menüpontban tudja összekötni a ViCA alkalmazással a Vállalati Netbank (korábban MKB) felhasználóját. Sikeresen összekötés után a jelszó + egyszer használatos jelszó (SMS) belépési mód helyett a telefonján tárolt biometriával fog tudni belépni és tranzakciót aláírni.

| 18:09                                                                                              |                                     | 🧟         |      |
|----------------------------------------------------------------------------------------------------|-------------------------------------|-----------|------|
|                                                                                                    | M3H<br>BANK                         | a         |      |
| Frős ügyfélhi                                                                                      | itelesítés (S                       | CA) beáll | ítás |
| Felhasználó nev                                                                                    | re                                  |           |      |
| Teszt Elek                                                                                         |                                     |           | Q    |
| Felhasználói az                                                                                    | onosító                             |           |      |
| TESZT:ELEK                                                                                         |                                     |           |      |
|                                                                                                    |                                     |           |      |
|                                                                                                    |                                     |           |      |
| SCA típusa                                                                                         |                                     |           |      |
| SCA típusa<br>SMS értesítés                                                                        |                                     |           | ~    |
| SCA típusa<br>SMS értesítés<br>Mobiltelefonszá                                                     | m                                   |           | ~    |
| SCA típusa<br>SMS értesítés<br>Mobiltelefonszá<br>+36-3012345                                      | <b>m</b><br>67                      |           | ~    |
| SCA típusa<br>SMS értesítés<br>Mobiltelefonszá<br>+36-3012345/<br>Mobiltelefonszá                  | m<br>87<br>m ismételt mega          | ıdása     | ~    |
| SCA típusa<br>SMS értesítés<br>Mobiltelefonszá<br>+36-3012345/<br>Hobiltelefonszá                  | m<br>67<br>m ismételt mega<br>67    | ıdása     | ~    |
| SCA típusa<br>SMS értesítés<br>+36-3012345i<br>Mobiltelefonszá<br>+36-3012345i                     | m<br>57<br>m ismételt mega<br>57    | ıdása     | ~    |
| SCA tipusa<br>SMS értesítés<br>+36-3012345i<br>Mobiltelefonszá<br>+38-3012345i<br>Elküldés terveze | m<br>87<br>67<br>67<br>ett dátuma ⑦ | ıdása     | ~    |

#### 2. Kezdeti számlaszámok:

Ebben a menüpontban a több számlaszámmal rendelkezők ügyfelek beállíthatják, hogy számukra az egyes megbízás típusoknál mely számlaszám legyen a kezdő, automatikus kiválasztott számla. A nyílra tapintva lenyíló számlák közül egyre tapintva a Rendben gombbal sikeresen mentette az applikáció a beállítást. A Mégsem gombra tapintva kiléphet a menüpontból.

| 18:12                  |             | 🗢 🚱    |
|------------------------|-------------|--------|
| ≡                      | MBH<br>BANK | Q      |
| kezdeti számlasz       | zámok       |        |
| Állandó megbízás       |             |        |
|                        |             | ~      |
| Azonnali átutalás      |             |        |
|                        |             | $\sim$ |
| Azonnali devizakonve   | rzió        |        |
|                        |             | ~      |
| Csoportos átutalási m  | negbízás    |        |
|                        |             | ~      |
| Csoportos beszedési    | megbízás    |        |
|                        |             | ~      |
| Devizahitel lehívás    |             |        |
|                        |             | ~      |
| Devizahitel törlesztés |             |        |
|                        |             | ~      |
|                        |             | _      |

#### 3. Kedvencek beállítása:

Első lépésben lehetőség van a kedvenc funkciók kiválasztására. A négyzetek bepipálásával maximum 5 funkció kijelölésére van lehetőség. Második lépésben az előzőekben megjelölt kedvencek sorrendjének a meghatározása szükséges. A funkció felsorolást mozgatva lehet a sorrendet alakítani. Rendben gombbal pedig elmenthető a kívánt beállítás.

| 18:12                                                                                              |                                                          |                             |
|----------------------------------------------------------------------------------------------------|----------------------------------------------------------|-----------------------------|
|                                                                                                    | <b>BH</b><br>NK                                          | Q 🚥                         |
| Kedvencek beállítás                                                                                | а                                                        |                             |
| 1. LÉPÉS: KEDVENC FUNKCIÓK KIVÁ<br>2. LÉPÉS: SORREND MEGHATÁROZI                                   | <b>álasztása</b> /<br>Ása                                |                             |
| Egyszerre legfeljebb 5 funk<br>Amennyiben valamennyi jel<br>hagyja, akkor az alapértelm<br>életbe. | kció választható<br>lölőnégyzetet ü<br>nezett beállításo | ) ki!<br>resen<br>ok lépnek |
| _                                                                                                  |                                                          |                             |
| Állandó megbízás                                                                                   |                                                          |                             |
| Állandó megbízások                                                                                 |                                                          |                             |
| Árfolyamok                                                                                         |                                                          |                             |
| Azonnali devizakonve                                                                               | rzió                                                     |                             |
| Bankszámla nyitás                                                                                  |                                                          |                             |
| Befektetési portfolió                                                                              |                                                          |                             |
| Bejövő fizetési kérelm                                                                             | nek                                                      |                             |
| Riztonsádi heálítások                                                                              |                                                          |                             |

#### 4. Hitelesítő tábla:

A Hitelesítő tábla funkcióban bármikor lekérdezhető az aktuálisan elérhető magyar bankfiókok listája.

| 18:1            | 12                                  | 🗢 🗭                                                 |
|-----------------|-------------------------------------|-----------------------------------------------------|
| ≡               | M3H<br>BANK                         | Q                                                   |
| Hitelesí        | tő tábla                            | ß                                                   |
|                 |                                     | ₽ \$                                                |
| Kód<br>Bankfiók | Magyar Államkincst<br>Bu            | 10002003<br>tár. értékp 1139<br>idapest, V ci t 71. |
| Kód<br>Bankfiók | Magyar Államkincst<br>Budar         | 10003004<br>tár Központ 1054<br>best, Hold utca 7.  |
| Kód<br>Bankfiók | Magyar Államkincstá<br>Bu           | 10023002<br>r. Budapest 1139<br>dapest, V ci t 71.  |
| Kód<br>Bankfiók | Magyar Államkincstár. Pécs          | 10024003<br>7621 P cs, Ap ca<br>utca 6.             |
| Kód<br>Bankfiók | Magyar Államkincstár.<br>Kecskem t  | 10025004<br>Kecskemé 6000<br>, Szabads g t r 1.     |
| Kód<br>Bankfiók | Magyar Államkincstár. Bé<br>scsaba, | 10026005<br>késcsa 5600 B k<br>D zsa Gy rgy t 1.    |
| Kód<br>Bankfiók | Magyar Államkincstár. Misko         | 10027006<br>olc 3525 Miskolc,<br>H s k tere 3.      |
|                 | <u> </u>                            |                                                     |

#### 5. Napló megnézése:

Ebben a menüpontban megtekinthető az aktív felhasználó eseménynaplója, mely Időpont, Felhasználó név és Esemény mezőkre szűrhető módon érhető el, ezzel nyomon követhetők a szolgáltatás használata során megtett műveletek.

| 18:11          |                     | 🗢 🕢            |
|----------------|---------------------|----------------|
| =              | MBH<br>BANK         | Q ••••         |
| Napló megné    | zése                |                |
| 2024. március  |                     | ~              |
|                |                     | °<br>€         |
| Nincs a keresé | si feltételeknek me | egfelelő adat! |
|                |                     |                |
|                |                     |                |
|                |                     |                |
|                |                     |                |
|                |                     |                |
|                |                     | _              |

#### 6. Számlahozzáférési jogosultságok beállítása:

A menüpontban Ön ellenőrizheti és visszavonhatja a Harmadik fél szolgáltatóknak (TPP) adott hozzáférési engedélyeket.

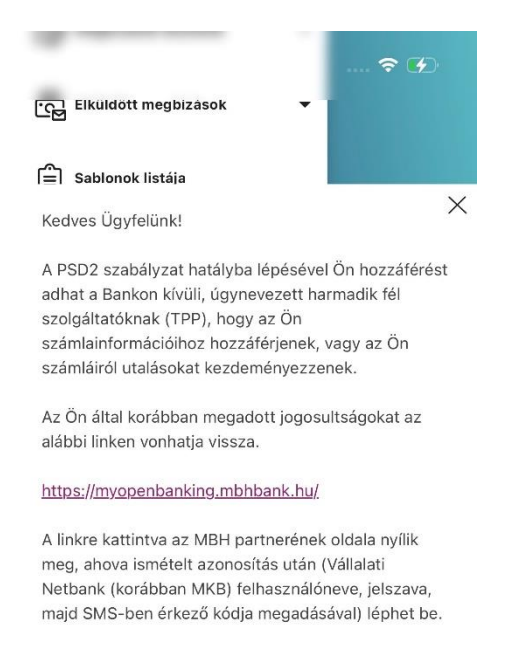

#### 7. Biztonsági beállítások:

- Profil elnevezésének lehetősége: az itt beállított név fog a későbbiekben megjelenni a bejelentkezési oldalon. Ez a menüpont akkor érhető el, amennyiben a "Felhasználónév megjegyzése" be van kapcsolva.
- Felhasználónév megjegyzése: Itt tudja megjegyeztetni a felhasználót, így a felhasználónevet nem szükséges újból megadni a bejelentkezéskor. Amennyiben a biometrikus azonosítás bekapcsolásra kerül, úgy ez a menüpont automatikusan beállításra kerül és a kézi kikapcsolása nem lehetséges.
- Biometria /mPIN engedélyezése: Amennyiben jelszó + egyszer használható jelszó (SMS) a belépési hitelesítése ezzel a gombbal lehetséges ezt megváltoztatni biometrikus / mPIN alapura a belépést. Miután bekapcsolásra került, kézi kikapcsolásra nincs lehetőség. Amennyiben vissza szeretné állítani jelszó + egyszer használható jelszó (SMS) belépésre úgy keresse a Telebankot a 06 80 350 350 telefonszámon.

- mPIN kód módosítása: Az mPIN kódot itt lehetséges megváltoztatni, először a jelenlegi kódot szükséges beírni, utána tudja megadni az új mPIN kódot.
- Ujjlenyomat / arcfelismerés használata: Itt tudja be is kikapcsolni a biometrikus azonosítást, amennyiben kikapcsolásra kerül úgy a biometrikus azonosítás helyett az mPIN kódot kell megadni minden belépéshez.
- Jelszó módosítása: Abban az esetben, ha jelszó + egyszer használható jelszó (SMS) hitelesítés van beállítva, itt lehetséges megváltoztatni a jelszót.

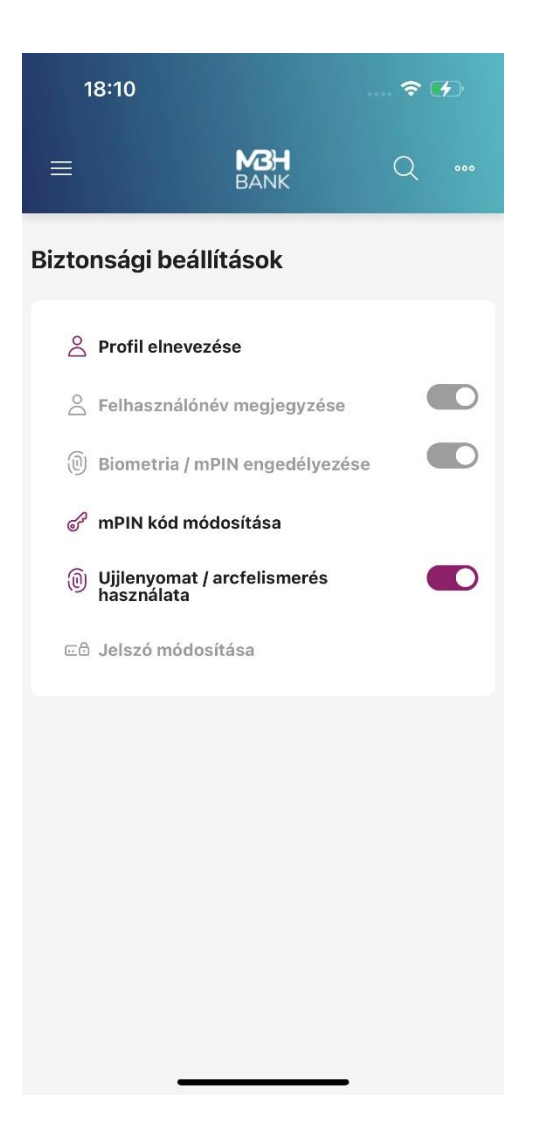

#### 8. Fizetési kérelem beállítások

A Fizetési kérelem beállítások menüpontban a meglévő számlákhoz kapcsolódó információk láthatók. (Például: a számlaszám, számla neve, devizaneme, szerződés állapota, fizetési kérelem küldése és fogadása)

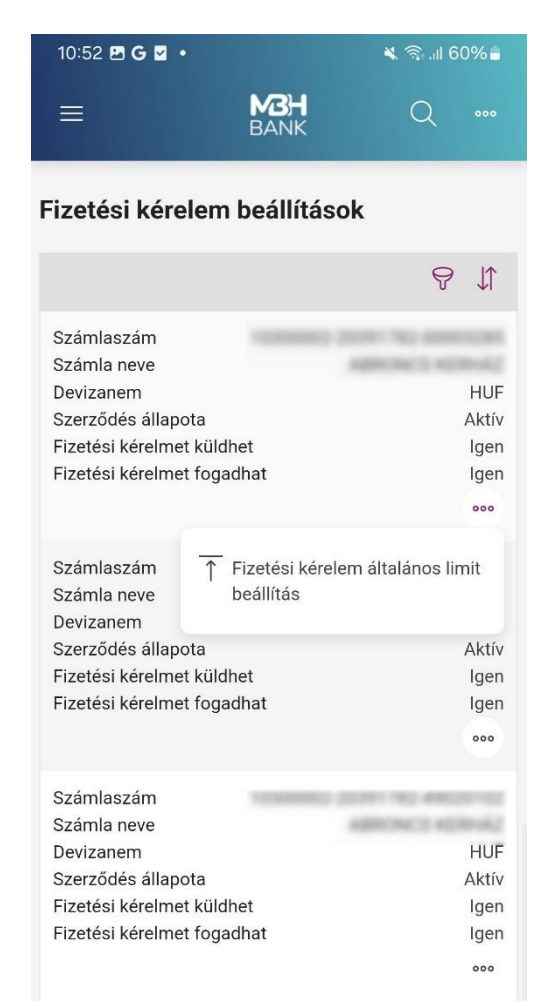

A ikont kiválasztva Fizetési kérelem általános limit beállítása jelenik meg, ahol a kiválasztott bankszámlához megadható az általános limit összege, majd a tájékoztató szöveg elfogadásával lehetőség van beküldeni csomagban vagy azonnali beküldéssel.

| Számlaszám                                                                                                    |                                                                                                    |                                                                                                 |                                                       |
|----------------------------------------------------------------------------------------------------|----------------------------------------------------------------------------------------------------|-------------------------------------------------------------------------------------------------|-------------------------------------------------------|
| 10300002-20                                                                                                   | 391782-00003285 H                                                                                                    | UF                                                                                              |                                                       |
| Általános limit ö                                                                                             | isszeg                                                                                                    |                                                                                                 |                                                       |
|                                                                                                    |                                                                                                    | 450 000                                                                                         | HUF                                                   |
| <b>Fájékoztató</b>                                                                                            |                                                                                                    |                                                                                                 |                                                       |
| az aitalános l<br>korábban beá<br>csökkenteni f<br>megbízások telji<br>fogja az általi<br>peállított limitet, | imitosszeg szerint,<br>illított magasabb<br>ogjuk. Felhívjuk<br>esítésekor a Bank eg<br>ános limitet, a cí<br>, valamint a címzett<br>terális) limit mér | a partne<br>számlalin<br>figyelmét,<br>nyidejűleg viz<br>mzett parti<br>Bankra von:<br>tókót is | rekhez<br>niteke<br>hogy<br>sgáln<br>nerhez<br>atkozo |
| bankközi (bila<br>negbízások tel<br>igyelembe véte<br>imitek változtat<br>Elfogadom                           | jesítése az alacsor<br>elével történik. A<br>ási jogát fenntartja.<br>a nyilatkozatot                                                                    | nyabb limitč<br>Bank a ba                                                                       | és a<br>összeg<br>nkköz                               |
| pankközi (bila<br>negbízások tel<br>igyelembe véte<br>imitek változtat<br>Elfogadom                           | jesítése az alacsor<br>elével történik. A<br>ási jogát fenntartja.<br>a nyilatkozatot                                                                    | nyabb limitč<br>Bank a ba                                                                       | és a<br>összeg<br>nkköz                               |

#### 9. Fizetési kérelem limitek

A Fizetési kérelem limitek menüpontban külön-külön lehetőség van egyes partnereknek más-más limitet beállítani.

|                                                      | K જ⊶al 69%∎                      |
|------------------------------------------------------|----------------------------------|
|                                                      | Q                                |
| izetési kérelem limitel                              | k                                |
| Számlaszám                                           |                                  |
| 10300002-20341762-00062                              |                                  |
|                                                      | Lekérés                          |
| Általános limit összeg<br>450 000                    |                                  |
|                                                      |                                  |
|                                                      | ₽ \$                             |
| Partner számlaszáma                                  |                                  |
| Partner neve                                         | Spirit cash                      |
| Kedvezményezett limitöss<br>Limit érvényességének ke | 5 000,00<br>2024.07.25. 17:02:30 |
|                                                      | 000                              |
| Partner számlaszáma                                  |                                  |
| Partner neve                                         | in these strends                 |
| Kedvezményezett limitöss                             | 6 000,00                         |
|                                                      | 2024.07.25.17:06:27              |

A kezdő képernyőn a már felvitt partnerek találhatók, + Új megbízás gombra tappintva további partnerek hozzáadására is van lehetőség.

Az új partnerhez kapcsolódó limit beállítását követően azonnal beküldhetjük vagy csomagba is tehetjük.

| Q 🚥               |
|-------------------|
| ista beállítás    |
|                   |
|                   |
| UF                |
|                   |
|                   |
|                   |
|                   |
|                   |
| HUF               |
|                   |
| t                 |
| Azonnali beküldés |
|                   |

Az új partner limitek hozzáadása mellett, törlésére is lehetőség van.

Az új partner limitek hozzáadása mellett, ikonra tappintva a már meglévő partnerek módosítására és

| 11:30 🖻 G 🖬 🔹                                                                                     | 💐 🖘 💷 57% 🔒                                                                              |
|---------------------------------------------------------------------------------------------------|------------------------------------------------------------------------------------------|
|                                                                                                   |                                                                                          |
|                                                                                                   | Lekérés                                                                                  |
| Általános limit összeg<br>450 000                                                                 |                                                                                          |
|                                                                                                   | \$ 1                                                                                     |
| Partner számlaszáma HU5<br>Partner neve<br>Kedvezményezett limitöss<br>Limit érvényességének ke   | 0 1030 0002 1352 2729<br>0001 4901<br>Gyulafi László<br>5 000,00<br>2024.07.25. 17:02:30 |
| Partner számlas 🖉 Módosítás<br>Partner neve 🔟 Törlés<br>Kedvezményeze<br>Limit érvényességenek ke | 3<br>2024.07.25.17/:06:27<br>000                                                         |
| III O                                                                                             | + Új megbízás                                                                            |

A módosításra tappintva a már meglévő partnerhez tartozó adatokat lehet megváltoztatni.

|                             | <b>A</b> 311 | il 57% 着 |
|-----------------------------|--------------|----------|
| E MCH<br>BANK               | Q            |          |
| zetési kérelem limit/tilto  | ólista bea   | állítás  |
| Számla adatok               |              |          |
| Számlaszám                  |              |          |
| 12300002 20391762-00003285  | HUF          |          |
| Limit (Módosítás)           |              |          |
| Partner számlaszáma         |              |          |
|                             | 1.49521      |          |
| Partner neve                |              |          |
| Spolet Laure                |              |          |
| Tiltás                      |              |          |
| Kedvezményezett limitösszeg |              |          |
|                             | 5 000        | HUF      |
|                             |              |          |
|                             |              |          |
| Elküldés tervezett dátuma 🕐 |              |          |

A törlés kiválasztása esetén a meglévő fizetési kérelem limitet lehet megszüntetni:

| 11:30 🖻 G 🛛 🔸                               | * 5           | \$• all 57% <b>⊟</b> |  |
|---------------------------------------------|---------------|----------------------|--|
|                                             | MBH<br>BANK   | Q 🚥                  |  |
| Fizetési kérelem limit/tiltólista beállítás |               |                      |  |
| Számla adatok                               |               |                      |  |
| Számlaszám                                  |               |                      |  |
| 10000002-200917                             | HUF           |                      |  |
|                                             |               |                      |  |
| Limit (Törlés)                              |               |                      |  |
| Partner számlaszám                          | a             |                      |  |
|                                             |               |                      |  |
| Partner neve                                |               |                      |  |
| Spolal Lincols                              |               |                      |  |
| Tiltás                                      |               |                      |  |
| Kedvezményezett lim                         | litösszeg     |                      |  |
|                                             | 5 000         | HUF                  |  |
|                                             |               |                      |  |
| Elküldés tervezett dá                       | tuma 🕐        |                      |  |
| 2025.03.19                                  |               |                      |  |
|                                             |               |                      |  |
| (Mégsem) (Cso                               | magba Azonnal | li beküldés          |  |
|                                             |               |                      |  |
|                                             |               |                      |  |
|                                             |               |                      |  |

#### 10. PIN módosítása

A PIN módosítása menüpontra kattintva a bankkártyához tartozó internetes biztonsági kód beállítása a Vállalati App felületéről az Online PIN kód beállítások oldalra (<u>https://onlinepinbeallitasok.mbhbank.hu/mkb3ds/login</u>) irányítja át a felhasználót, ahová a szükséges adatok megadásával történő beazonosítást követően léphet be minden ügyfél.

# Belépés és tranzakció jóváhagyás biometrikus azonosítással

Biometrikus azonosítás aktiválása mellett nincs lehetőség a "jelszó + egyszer használható jelszó (SMS)" azonosítási mód használatára. Amennyiben Ön vissza szeretné állítani a korábban használt hagyományos belépési módot, kérjük, hogy hívja a Telebankot a 06 80 350 350-es telefonszámon.

Biometria beállítása esetén a következőképpen lehetséges a belépés:

 Az MBH Bank Vállalati Netbank (korábban MKB) kezdőoldalán válassza a "Bejelentkezés ViCA vagy MBH Vállalati App alkalmazással" opciót.

|   | Valialati Netbalik                                         |
|---|------------------------------------------------------------|
|   | (korábban BB és MKB)                                       |
|   | 🗩 Üdvözöljük szolgáltatásunkban!                           |
|   |                                                            |
| ( | Bejelentkezés jelszóval                                    |
|   |                                                            |
|   | Bejelentkezés ViCA vagy MBH<br>Vállalati App alkalmazással |
|   | Bejelentkezés ViCA vagy MBH<br>Vállalati App alkalmazással |
|   | Bejelentkezés ViCA vagy MBH<br>Vállalati App alkalmazással |
|   | Bejelentkezés ViCA vagy MBH<br>Vállalati App alkalmazással |

• Adja meg a felhasználólevét, majd a kattintson a "Bejelentkezés" gombra

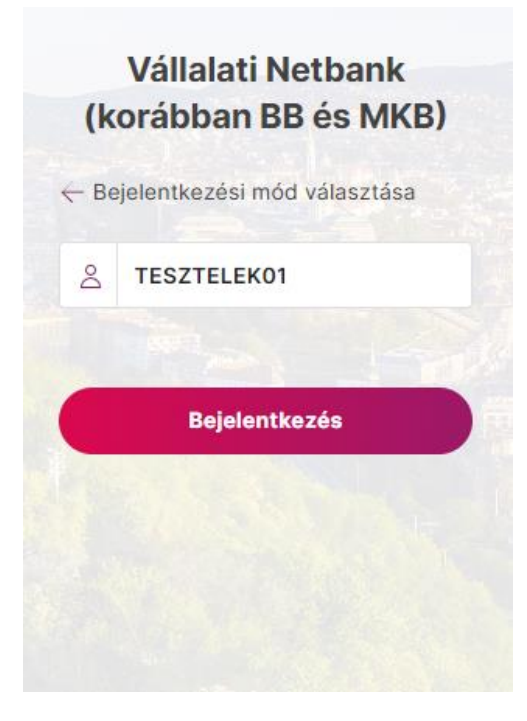

- A felület ezután tájékoztat, hogy indítsuk el az MBH Vállalati App alkalmazást.
- Az MBH Vállalati App elindítása után tapintson a jobb felső sarokban lévő csengő ikonra, majd azonosítsa magát biometriával.

| 18:33                  | ~ 4          |
|------------------------|--------------|
| MB                     | BANK D HU    |
| MBH Vá                 | illalati App |
| Felhasználói azonosító |              |
| 8                      |              |
| Jelszó                 |              |
| ð                      | 0            |
| Berepes VICA-Val       |              |
|                        |              |
|                        |              |
|                        |              |
| ALL A ALL              | AT TO SE     |
| and the                | The state    |
|                        |              |
|                        |              |

• A sikeres azonosítás után megjelenik a bejelentkezési kérés, jóváhagyása után pedig a böngészőn bejelentkezteti a rendszer.

| Csak segélyhí 🚦 🎅                                | <b>% IOI</b> I 41% 💷 I 14:50 |
|--------------------------------------------------|------------------------------|
| BAN                                              | <b>H</b><br>⊮                |
| Bejelentkez                                      | ési kérés                    |
| Felhasználó                                      |                              |
| Név                                              |                              |
| A bejelentkezés időpontja<br>2023-10-05 14:49:30 | 1                            |
| Elutasítás                                       | Jóváhagyás                   |

Biometrikus azonosítás beállítása esetén a következőképpen lehetséges a tranzakció jóváhagyása:

- Vigye fel/jelölje ki az aláírni kívánt tranzakciót majd, indítsa el az aláírási folyamatot!
- A felület tájékoztat, hogy indítsuk el az MBH Vállalati App alkalmazást.
- Az MBH Vállalati App elindítása után tapintson a jobb felső sarokban lévő csengő ikonra, majd azonosítsa magát biometriával.

| Д ни ~<br>р |
|-------------|
| p<br>Ø      |
| •           |
| 0           |
| 0           |
| 0           |
|             |
| elentkezés  |
|             |
|             |
|             |

• A sikeres azonosítás után megjelenik a "Csomagok aláírása" gomb. Itt tudja jóváhagyni vagy elutasítani az adott csomagot. Jóváhagyás után sikeresen aláírta a csomagot.

| Csak segélyhi 🚹 🎅 🍧 🎮    | <b>≵ I</b> □I 100% 🔲I 11:03 |
|--------------------------|-----------------------------|
| BAN                      | H<br>IK                     |
|                          |                             |
| Csomagok                 | alairasa                    |
| egbízás típusa           |                             |
| eviza átutalás           |                             |
| Terhelendő számla        |                             |
| NUMBER OF THE ACT        | 10014                       |
| Mindösszesen             |                             |
| 100,00 USD               |                             |
| Tételszám                |                             |
| 1                        |                             |
| 1. tétel                 |                             |
| Kedvezményezett számla   | száma                       |
| resources provided which | 107 M                       |
| Osszeg                   |                             |
| 100,00 USD               |                             |
|                          |                             |
|                          |                             |
|                          |                             |
| Elutacítás               | láváborvác                  |
| Elucasicas               | Jovanagyas                  |